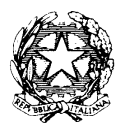

Ministero dell'Istruzione, dell'Università e della Ricerca - Ufficio Scolastico Regionale per il Lazio **Istituto d'Istruzione Superiore Statale "Caravaggio"** Sede legale: Viale C.T. Odescalchi n. 98 - 00147 Roma Sede Uffici amministrativi: Viale C.T. Odescalchi n. 75 - 00147 Roma Sedi Liceo Artistico (RMSL08201X): Viale C.T. Odescalchi 98 - Viale Oceano Indiano 62 – Via A. Argoli 45 XIX Distretto – Codice mecc. RMIS08200L - C.F. 97567330580 - Tel. 06 12112 6965-6966 - Fax 06 51604078 ail: <u>RMIS08200L@istruzione.it</u> - casella PEC: <u>RMIS08200L@pec.istruzione.it</u> - sito web: <u>http://www.istruzionecaravaggio.it</u>

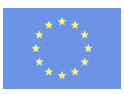

Circolare n.43

Roma, 13 ottobre 2016

A tutto il personale

Oggetto: Fondi Strutturali Europei 2014-2020 PON "Per la scuola – Competenze e ambienti per l'apprendimento" 2014-2020 – Corso "PIATTAFORMA INDIRE – GPU AVVIO DELLE ATTIVITÀ".

Si porta a conoscenza delle SS.LL., per quanto di competenza e d'interesse in relazione all'oggetto, la nota MIUR AOODGEFID.REGISTRO UFFICIALE(U).0011692 dell'11-10-2016, accompagnata dalle istruzioni sulle modalità di accesso e iscrizione alla nuova piattaforma didattica learning@miur.

Il dirigente scolastico Prof. Flavio De Carolis

Allegati 2

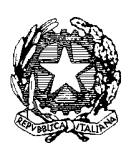

Ministero dell'Istruzione. dell'Università e della Ricerca

Dipartimento per la Programmazione e Gestione delle Risorse Umane, Finanziarie e Itrumentali Direzione Generale per interventi in materia di edilizia scolastica, per la gestione dei fondi strutturali per l'istruzione e per l'innovazione digitale Ufficio IV

> Agli Uffici Scolastici Regionali per le Regioni: Abruzzo, Basilicata, Calabria, Campania, Emilia Romagna, Friuli Venezia Giulia, Lazio, Liguria, Lombardia, Marche, Molise, Piemonte, Puglia, Sardegna, Sicilia, Toscana, Umbria, Veneto c.a. Direttori Generali LORO SEDI

> Alle Istituzioni Scolastiche di ogni ordine e grado delle Regioni Abruzzo, Basilicata, Calabria, Campania, Emilia-Romagna, Friuli-Venezia-Giulia, Lazio, Liguria, Lombardia, Marche, Molise, Piemonte, Puglia, Sardegna, Sicilia, Toscana, Umbria, Veneto. c.a.: Dirigenti scolastici LORO SEDI

Oggetto: Fondi Strutturali Europei 2014-2020 PON "Per la scuola – Competenze e ambienti per l'apprendimento" 2014-2020 – Corso "PIATTAFORMA INDIRE – GPU AVVIO DELLE ATTIVITÀ".

Si fa riferimento alla Nota Prot. 9824 del 26 luglio 2016 con la quale si è avviato un percorso di formazione sul sistema informativo dei Fondi strutturali europei e si comunica che prosegue tale attività per assicurare a tutti i beneficiari un utilizzo corretto delle funzioni del sistema informativo.

A partire dal 12 ottobre 2016, infatti, sarà disponibile sulla piattaforma Learning@Miur il corso in oggetto, destinato al personale delle Istituzioni Scolastiche. Il corso ha l'obiettivo di fornire l'apprendimento di specifiche conoscenze e competenze relative all'avvio delle attività dei progetti FSE e FESR sul sistema GPU di Indire

Il corso in autoistruzione, della durata complessiva di 5 ore, prevede il rilascio di moduli formativi fruibili sulla piattaforma Learning@Miur dal 12 ottobre al 09 novembre 2016.

La pubblicazione dei primi moduli riguarderà la "Gestione dei progetti FESR" che consta di una parte generale e di una parte introduttiva. Seguirà poi la pubblicazione del successivo modulo, "Gestione dei progetti FSE", che completerà i contenuti dell'intero percorso formativo.

L'attività didattica è assistita dal servizio di tutoring per tutto il periodo, dal lunedì al venerdì dalle ore 9.00 alle ore 18.00, attraverso il forum riservato, la messaggistica di piattaforma e la casella di posta dedicata <u>avvio-attività.for@istruzione.it</u>.

Per quanto riguarda l'accesso al corso, il personale delle Istituzioni Scolastiche potrà collegarsi, attraverso il portale SIDI, http://portale.pubblica.istruzione.it, alla piattaforma Learning@Miur e quindi procedere autonomamente all'iscrizione. A tal fine, in allegato alla presente comunicazione, sono disponibili le istruzioni operative che si raccomanda di visionare attentamente.

Il Dirigente Autorità di Gestione Annamaria Menzzi

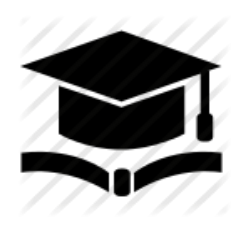

Direzione generale per interventi in materia di edilizia scolastica, per la gestione dei fondi strutturali per l'istruzione e per l'innovazione digitale Ufficio 4

Corso di formazione "Piattaforma INDIRE GPU – Avvio delle attività"

#### **İSTRUZIONI OPERATIVE PER ACCEDERE AL CORSO**

### "PIATTAFORMA INDIRE GPU - AVVIO DELLE ATTIVITA"

MODALITÀ DI ACCESSO E ISCRIZIONE ALLA NUOVA PIATTAFORMA DIDATTICA LEARNING@MIUR:

Di seguito sono descritte le istruzioni operative per accedere allo spazio online dedicato al corso *"Piattaforma INDIRE GPU – Avvio delle attività"*, che vi preghiamo di leggere con attenzione.

Eseguita l'autenticazione al portale SIDI e l'accesso alla piattaforma didattica *Learning@MIUR*, in caso di problemi inerenti l'iscrizione, o l'accesso al corso, contattare la casella e-mail della Redazione <u>learningmiur@istruzione.it</u>

Per richieste di supporto nella gestione delle attività online e di chiarimento sul percorso formativo, è possibile contattare i Tutor dedicati al corso scrivendo alla casella e-mail dedicata <u>avvio-attivita.for@istruzione.it</u>

Per facilitare e accelerare le risposte della Redazione e dei Tutor si raccomanda di specificare nella e-mail l'istituto scolastico e la regione di appartenenza.

Seguire attentamente i seguenti passaggi operativi per procedere all'iscrizione!

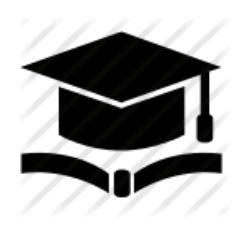

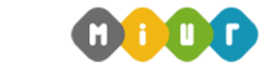

Direzione generale per interventi in materia di edilizia scolastica, per la gestione dei fondi strutturali per l'istruzione e per l'innovazione digitale Ufficio 4

Corso di formazione "Piattaforma INDIRE GPU – Avvio delle attività"

# Accesso al Portale

1. Collegarsi al portale SIDI <u>http://portale.pubblica.istruzione.it</u> inserire il '*Nome Utente*' e '*Password*' negli appositi campi e fare clic su '*Login*';

| pubblica. Istruzione.it                                                                          | Il portale dei servizi SIDI                                   |
|--------------------------------------------------------------------------------------------------|---------------------------------------------------------------|
|                                                                                                  | Ministere dell'Istruciono,<br>dell'Università e della Picreca |
| area riservata                                                                                   |                                                               |
| Immettere il nome utente e la password Single Sign-On per accedere.                              |                                                               |
| Nome utente                                                                                      |                                                               |
| Password                                                                                         |                                                               |
| Login Annula                                                                                     |                                                               |
| Cambio Password                                                                                  |                                                               |
| L'uso non autorizzato di questo sito è proibito e può essere perseguito civilmente e penalmente. |                                                               |

2. Dal menu '*I tuoi servizi*', a sinistra dello schermo, esplodere la voce '*Formazione*' facendo clic sul segno "+"

| pubbli                         | ca. <b>I</b> struz | one.it                    |                                              |
|--------------------------------|--------------------|---------------------------|----------------------------------------------|
|                                |                    | 2                         |                                              |
|                                | area riservat      | a                         |                                              |
| Benvenuto                      | [Esci] >> Home     |                           |                                              |
| I tuoi servizi<br>+ Formazione |                    | Intranet<br>[WebIntranet] | Service Desk On Line<br>Service Desk On Line |

Selezionare la voce Learning@MIUR per accedere alla nuova piattaforma didattica

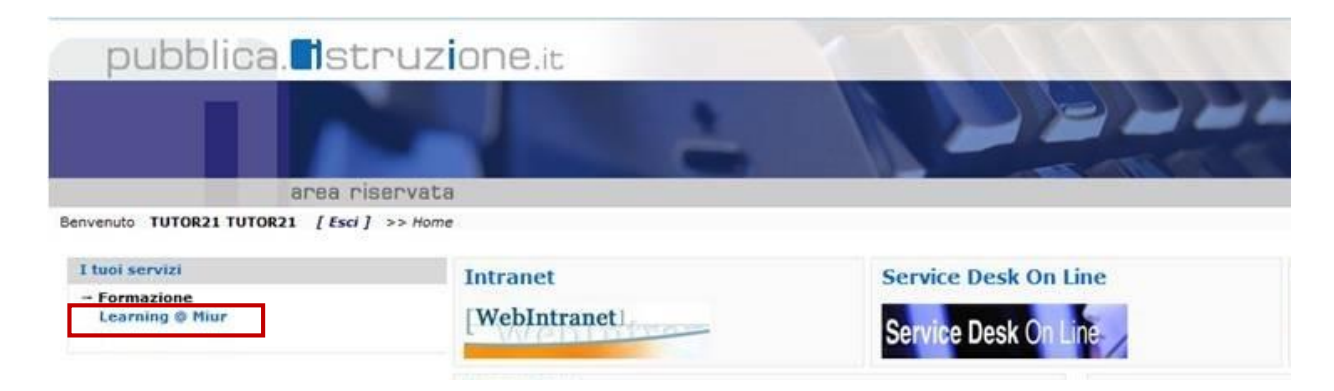

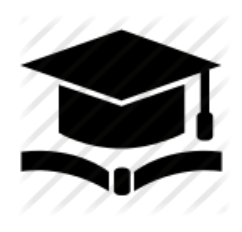

Direzione generale per interventi in materia di edilizia scolastica, per la gestione dei fondi strutturali per l'istruzione e per l'innovazione digitale Ufficio 4

Corso di formazione "Piattaforma INDIRE GPU – Avvio delle attività"

Si accede, in tal modo, alla Home page: 👰 👧 Ministero dell'Istruzione, dell'Università e della Ricerca Learning @ MIUR eri Lucilla. (Esci) enuto in Learning@Miur, la piattaforma di e-learning del Ministero dell'Istruzione dell'Università e della Ricerca. Questa Home Page Home è personalizzata in base al tuo profilo utente e ai corsi da te frequentati o al quali di volta in volta ti iscriv Corsi Ti suggeriamo di accedere alla "Guida per l'utente" che ti consentirà di conoscere tutte le funzionalità della Il mio fascicolo form plattaforma Learning@Miur. Buon lavoro! Lo staff di Learning@Miur Messagg Espandi tutto Formazione Personale Scuola Formazione Personale Amministrativo

# **Iscrizione al Corso**

1. Per iscriversi al corso *"Piattaforma INDIRE GPU – Avvio delle attività"* sarà necessario esplodere la Categoria di corso *"Formazione Personale Scuola"* facendo clic sul corrispondente simbolo freccia

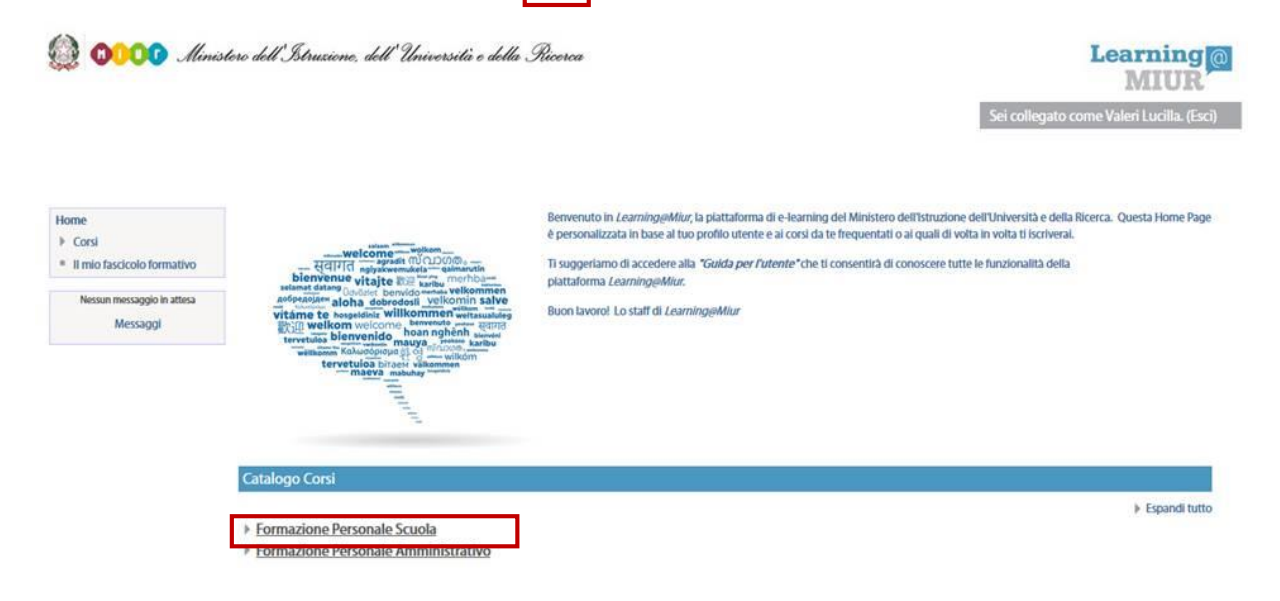

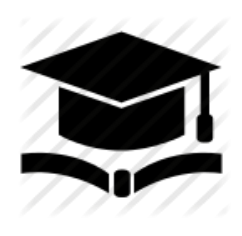

Direzione generale per interventi in materia di edilizia scolastica, per la gestione dei fondi strutturali per l'istruzione e per l'innovazione digitale Ufficio 4

Corso di formazione "Piattaforma INDIRE GPU – Avvio delle attività"

2. Selezionare il link del corso *"Piattaforma INDIRE GPU – Avvio delle attività"* all'interno dell'omonima Categoria.

| Espandi tutto |
|---------------|
|               |
| <b>-</b>      |
|               |

3. Nella nuova pagina, cliccare sul pulsante 'Iscrivimi' per completare l'iscrizione al corso.

| 😥 🕕 🕕 Minis                                                                                       | Learning<br>MIUR                                                                                              |      |
|---------------------------------------------------------------------------------------------------|----------------------------------------------------------------------------------------------------|------|
|                                                                                                   | Sei collegato come tutor 50. (Esci)                                                                           |      |
| HOME ► CORSI ► FORMAZIONE PE<br>ISCRIZIONE                                                        | RSONALE SCUOLA ▶ PIATTAFORMA INDIRE GPU AVVIO DELLE ATTIVITĂ ▶ ISCRIVIMI IN QUESTO CORSO ▶ <u>OPZIONI D</u> I |      |
| Home                                                                                              | Onzioni di iscrizione                                                                                         |      |
| <ul> <li>Corso in uso</li> <li>Piattaforma Indire GPU</li> </ul>                                  | ✓ Iscrizione spontanea (Studente) Non è perensaria una chiave di iscrizione                                   |      |
| Avvio delle attività <ul> <li>I miei corsi recenti</li> <li>Il mio fascicolo formativo</li> </ul> |                                                                                                    |      |
| <ul> <li>Amministrazione del corso</li> <li>Liscrivimi in questo corso</li> </ul>                 | 🗘 ADA Piattaforma Indire GPU Avvio delle attività                                                             | [d]= |

Il sistema consente, automaticamente, l'accesso alla pagina del corso corredato di tutte le risorse e gli strumenti che compongono l'iniziativa formativa.

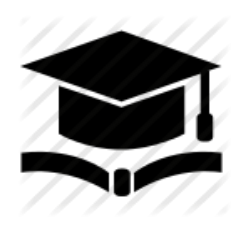

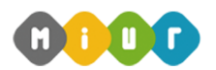

Direzione generale per interventi in materia di edilizia scolastica, per la gestione dei fondi strutturali per l'istruzione e per l'innovazione digitale Ufficio 4

Corso di formazione "Piattaforma INDIRE GPU – Avvio delle attività"

# Accesso al WBT

Non appena conclusa la procedura di iscrizione, la funzione introduce direttamente alla pagina principale del corso. La sezione **Attività di formazione a distanza** è la porzione specifica dedicata alla fruizione del WBT (Web Based Training); ne è parte integrante il Questionario di autovalutazione da compilare al termine della fruizione di uno o più moduli che compongono il corso.

Selezionando l'icona del WBT, si accede alla scheda che introduce al relativo modulo.

| Introduzione al corso "Piattaforma Indire GPU Avvio delle attività"                                                                                                    |                                                                                                    |  |  |
|----------------------------------------------------------------------------------------------------|----------------------------------------------------------------------------------------------------|--|--|
| L'iniziativa formativa proposta, ideata sulle specifiche esigenze del personale della Scuola - D5, DSGA, AA - è strutturata in un percorso formativo utile a garantire l'apprendimento di specifiche competenze nell'ambito delle funzionalità realizzate per la gestione operativa e amministrativa dei progetti finanziati dal PON - piattaforma MIUR GPU.                                                                                                    |                                                                                                    |  |  |
| Il corso disponibile sulla piattaforma dal 12 ottobre, prevede 5 ore di formazione in auto                                                                                                    | oistruzione attraverso un WBT ed è assistito dal servizio di tutoring per tutto il periodo di fruizione che si concluderà il 9 novembre 2016. |  |  |
| Come di consuetudine, il corso sarà attivo dal lunedì al venerdì, dalle ore 9.00 alle ore 18                                                                                                    | 8.00, attraverso: il forum riservato, la messaggistica di piattaforma e la casella di posta dedicata <u>avvio-attivita.for@istruzione.it.</u> |  |  |
|                                                                                                    |                                                                                                    |  |  |
| Web Based Training - Attività di formazione a distanza                                                                                                    |                                                                                                    |  |  |
| Che cos'è GPU                                                                                                    |                                                                                                    |  |  |
| Parte Ganerale                                                                                                    |                                                                                                    |  |  |
|                                                                                                    |                                                                                                    |  |  |
| Gestione dei progetti FESR                                                                                                    |                                                                                                    |  |  |
| Forum del corso "Gestione dei progetti FESB"                                                                                                    |                                                                                                    |  |  |
|                                                                                                    | 0                                                                                                    |  |  |
| Gestione dei progetti FESR                                                                                                    |                                                                                                    |  |  |
| Storyline del corso                                                                                                    |                                                                                                    |  |  |
| WBT per la stampa "Gestione dei progetti FESR"                                                                                                    |                                                                                                    |  |  |
|                                                                                                    |                                                                                                    |  |  |
| Link ai materiali di approfondimento                                                                                                    |                                                                                                    |  |  |
| Link ai materiali di approfondimento Progetti FESR                                                                                                    |                                                                                                    |  |  |
|                                                                                                    |                                                                                                    |  |  |
| Questionario di gradimento                                                                                                    | r"1                                                                                                    |  |  |
| Questionario di gradimento                                                                                                    |                                                                                                    |  |  |
| Attestato di partecipazione                                                                                                    |                                                                                                    |  |  |
| The structure of the structure of the st |                                                                                                    |  |  |
|                                                                                                    |                                                                                                    |  |  |

### Accesso al Forum

Il **Forum**, moderato dai Tutor, è dedicato alle discussioni tematiche inerenti il corso ed è un ambiente in cui tutti gli iscritti all'iniziativa possono intervenire. Questo tipo di forum consente all'utente di partecipare al dibattito pubblicando un proprio contributo per condividere riflessioni anche al fine di chiarire i dubbi che possono emergere durante la fruizione del corso.

Per accedere al Forum è sufficiente selezionare l'icona ad esso corrispondente e successivamente scegliere l'area di interesse per partecipare alle discussioni.

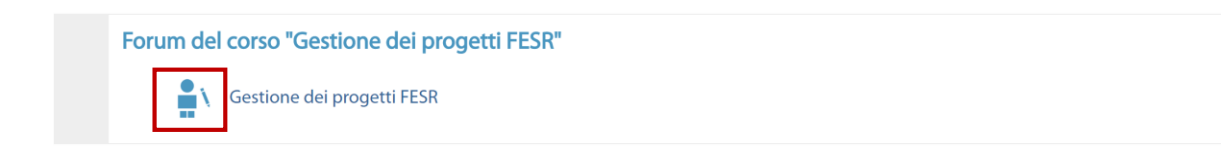

 $\Box$